## คู่มือการใช้งาน ALM

## Menu สำหรับใช้งาน

 1.1 เมื่อเปิดแอพลิเคชั่นแล้ว หน้าจอแรกจะแสดงปฏิทินการประมูลประจำวัน ดังภาพที่ 1 และผู้ใช้งานสามารถ เริ่มใช้งานโดยเลือกเมนูต่างๆ ได้ จากการเลือกหมายเลข 1 แอพพลิชั่นจะแสดงเมนู ดังภาพที่ 2

|            | ltac 🗢    |          | 11:18     |          | 45       | 5% <b>- </b> + | ●●000 dt      | tac ᅙ      | 10:28       | ۲ | 44% 💷    |
|------------|-----------|----------|-----------|----------|----------|----------------|---------------|------------|-------------|---|----------|
| $(\equiv)$ | 1         | เการเ    | ประมูล    | ล        |          |                | (Lag)         | 0 0 %      |             |   | <u>≡</u> |
| <          | •         | ตุลา     | เคม 2     | 559      |          | >              | EVENIOR       | ยินดิต์อ   | นรับ        |   | <        |
| อา         | จ         | Ð        | w         | พฤ       | <b>1</b> | 8              | $\rightarrow$ | เข้าสู่ระเ | JU          |   | อา       |
| 25         | 26        | 27       | 28        | 29       | 30       | 1              |               | Q          |             |   | 30       |
| 2          | 3         | 4        | 5         | 6        | 7        | 8              |               | สมัครสม    | าชิก        |   | 6        |
| 9          | 10        | 11       | 12        | 13       | 14       | 15             |               |            |             |   | 13       |
| 16         | 17        | 18       | 19        | 20       | 21       | 22             |               | ปฏิทินก′   | ารประมูล    |   | 20       |
| 23         | 24        | 25       | 26        | 27       | 28       | 29             | $\bigcirc$    | 2.9        | ย           |   | 27       |
| 30         | 31        | 1        | 2         | 3        | 4        | 5              | Q             | คนหาสน     | 191         |   | 4        |
|            | การ       | ประมูล   | วันที่ 26 | 5 ต.ค. : | 2559     |                |               | การแจ้งเ   | ตือน        |   |          |
| โรงแรม     | มเกี่ยวอ้ | วัน สระ. | ເລາ       | 10       |          | 18:00          | 0             | ค้นหาสถ    | านที่ประมูล |   | บางนา ก: |
|            |           |          |           |          |          |                |               | ค้นหาคลิ   | ้งสินค้า    |   |          |
|            |           |          |           |          |          |                | ţÇ}           | การตั้งค่า | 1           |   |          |
|            |           |          |           |          |          |                | LINE          | ติดต่อทา   | งไลน์       |   |          |
| 1          |           | 0        |           | LIVE     | n        |                | (j)           | เกี่ยวกับ  | บริษัท      |   | واستام   |
|            |           | ~        |           | ~        | L        | Ľ              | $\bigcirc$    | 2 4        |             |   |          |

ภาพที่ 1 หน้าจอแอพพลิเคชั่น

ภาพที่ 2 รายการเมนู

#### 2. Login

 2.1 ผู้ใช้งานสามารถเข้าสู่ระบบด้วยบัญชีของผู้ที่เป็น Visitor และ Account Buyer โดยเลือกเมนู "เข้าสู่ระบบ" ดังภาพที่ 3

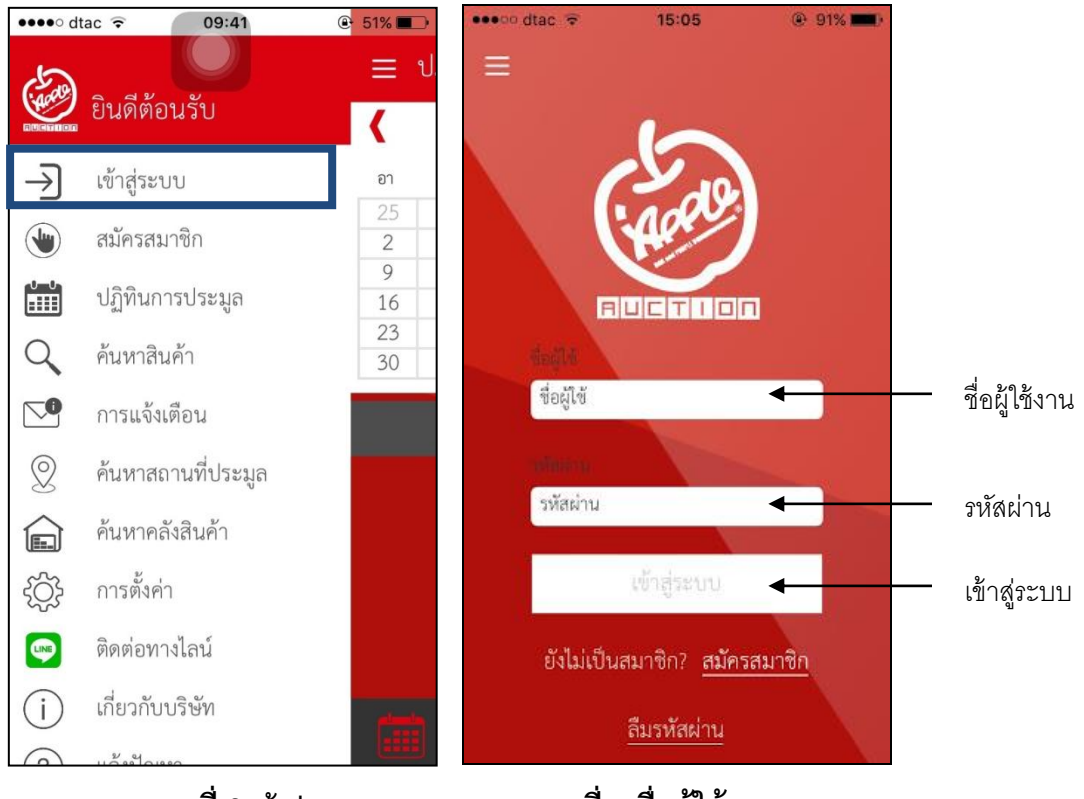

ภาพที่ 3 เข้าสู่ระบบ

ภาพที่ 4 ชื่อผู้ใช้งาน

 ระบบจะแสดงหน้าจอดังภาพที่ 4 เพื่อให้ระบบุชื่อผู้ใช้งาน และรหัสผ่าน เมื่อกรอกเรียบร้อยแล้ว ให้กดปุ่ม เข้าสู่ระบบ 2.3 เมื่อ Login เข้ามาแล้ว ผู้ใช้งานจะเข้าสู่หน้าเมนู "บัญชีของฉัน" สามารถดูรายละเอียดรายการโปรด ทำการ ฝากราคาประมูล หรือดูรายละเอียดการประมูลย้อนหลังได้ดังภาพที่ 5 และ 6

| ••••• dtac 🗢 | 12:31           | @ 63% 🔳 🗹       |
|--------------|-----------------|-----------------|
| 🗮 สุขใจพา    | เณิชย์ สาขา 1   |                 |
|              |                 | BID             |
| 4            | <b>Q</b> ข้อมูล | ส่วนตัว         |
| รายการโปรด   | ฝากราคาประมูล   | การประมูลของฉัน |
| 公<br>0       | هُک<br>0        | ₽<br>7          |
| รายการ       | รายการ          | รายการ          |
|              | ۹               |                 |

ภาพที่ 5

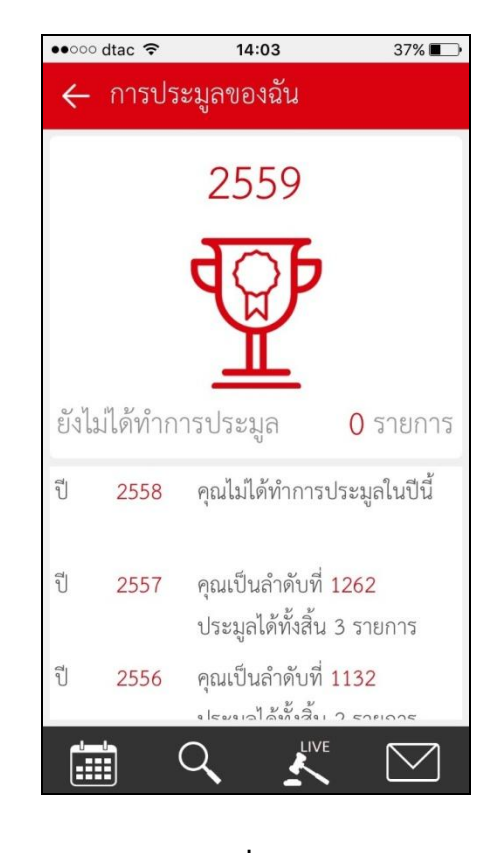

ภาพที่ 6

### 3. ปฏิทินการประมูล

- 3.1 ผู้ใช้งานสามารถเลือกดูปฏิทินการประมูลได้ โดยกดเลือกเมนู ปฏิทินการประมูล ได้สองรูปแบบ
  - **3.1.1** เลือกจากรายการทางซ้ายมือ ดังภาพที่ 7
  - 3.1.2 เลือกจากรายการทางด้านล่างของจอ ดังภาพที่ 8

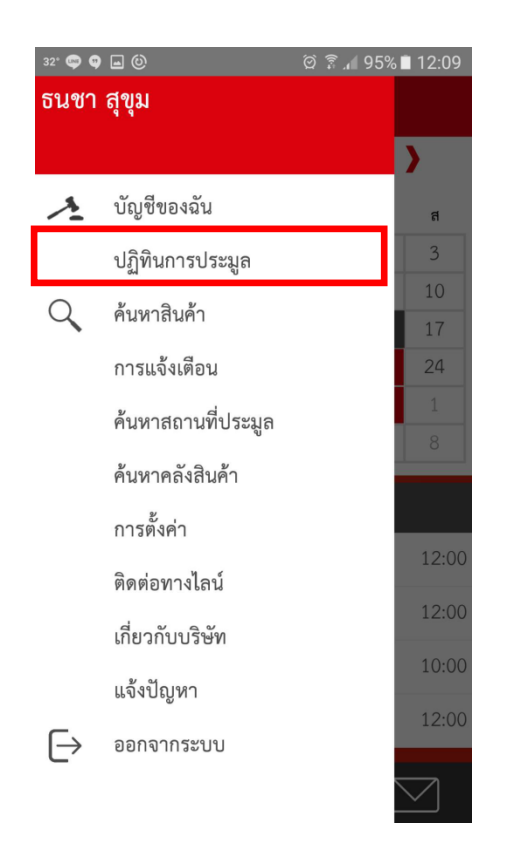

#### ภาพที่ 7 ปฏิทินการประมูล

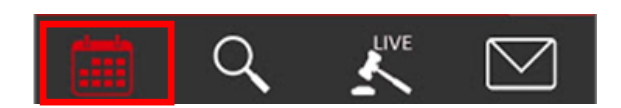

ภาพที่ 8 ปฏิทินการประมูล

3.2 เมื่อเลือกปฏิทิน โปรแกรมจะแสดงวันที่การประมูล เลนการประมูล และสถานที่การปรมูลของวันนั้นๆ ดัง ภาพที่ 9

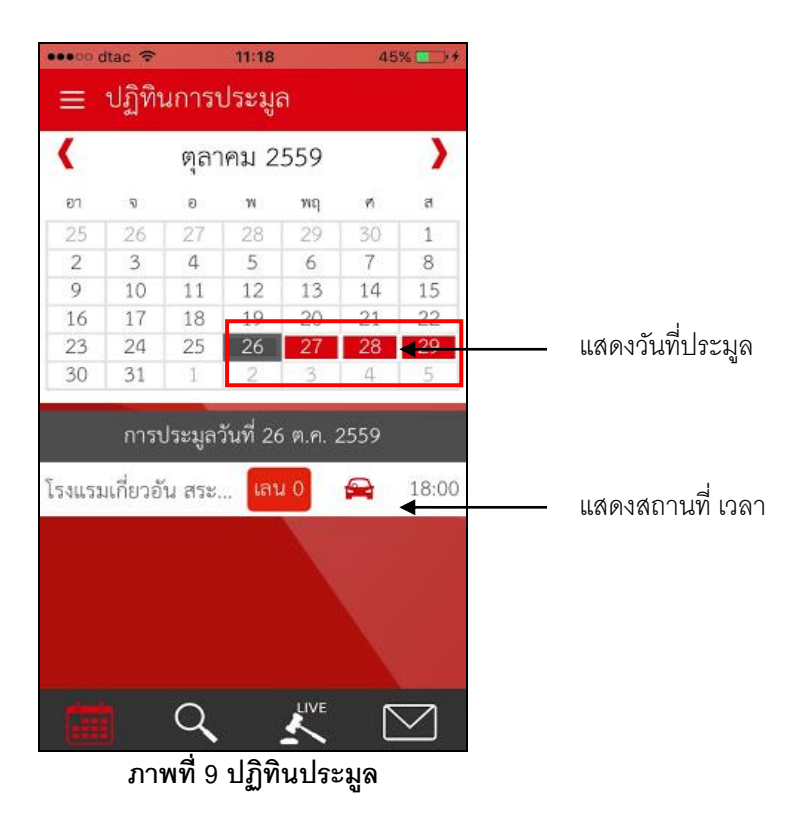

3.3 เมื่อผู้ใช้งานเลือกเลนการประมูล ระบบจะแสดงข้อมูลรายละเอียดรถที่เข้าระมูล โดยสามารถเลือกการ แสดงผลได้ทั้งแบบตาราง และแบบรายการ (List) ดังภาพที่ 10

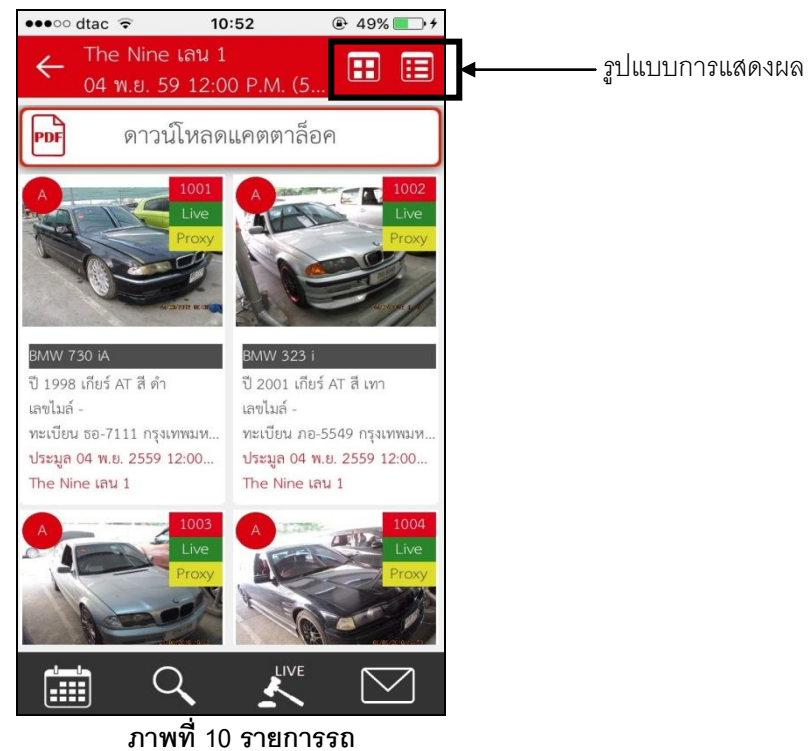

- 3.4 ผู้ใช้งานสามารถเลือกดาวน์โหลดแคตตาล็อค เพื่อไปดูรายละเอียดของรายการรถที่เข้าประมูลได้ดังภาพที่
  - 11

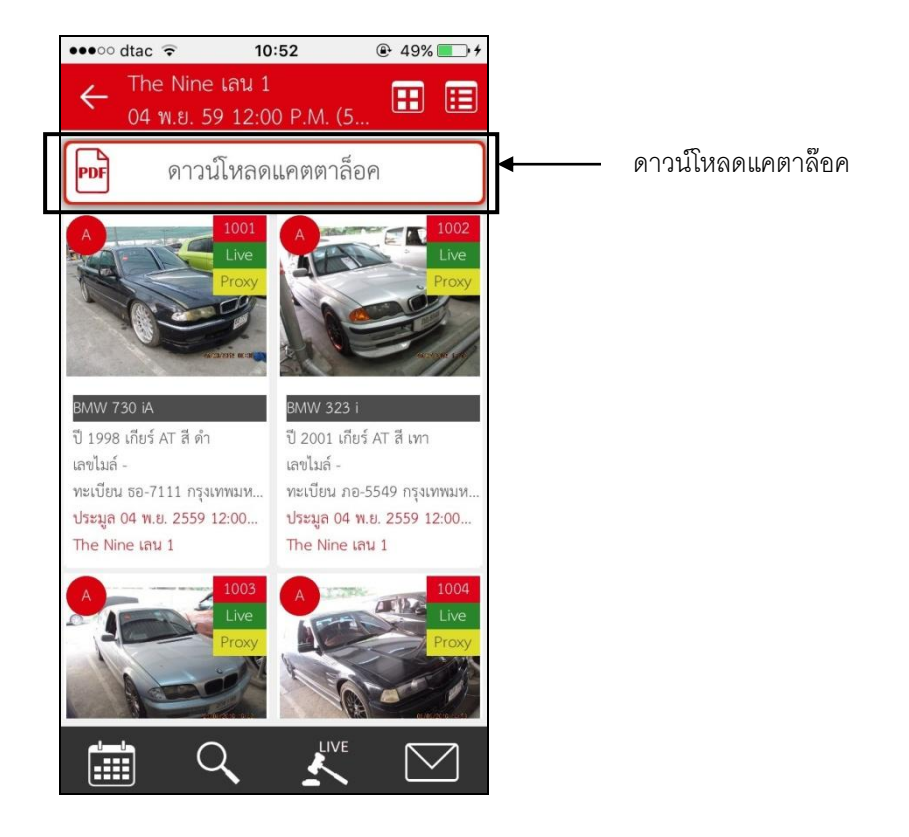

ภาพที่ 11 แคตาล๊อค

### 4. ค้นหาสินค้า

- 4.1 ผู้ใช้งานสามารถเลือกค้นหาสินค้า โดยสมารถเลือกรายการได้สองรูปแบบ
  - 4.1.1 เลือกจากรายการด้านซ้าย ดังภาพที่ 12
  - 4.1.2 เลือกจากรายการด้านล่างของจอ ดังภาพที่ 13

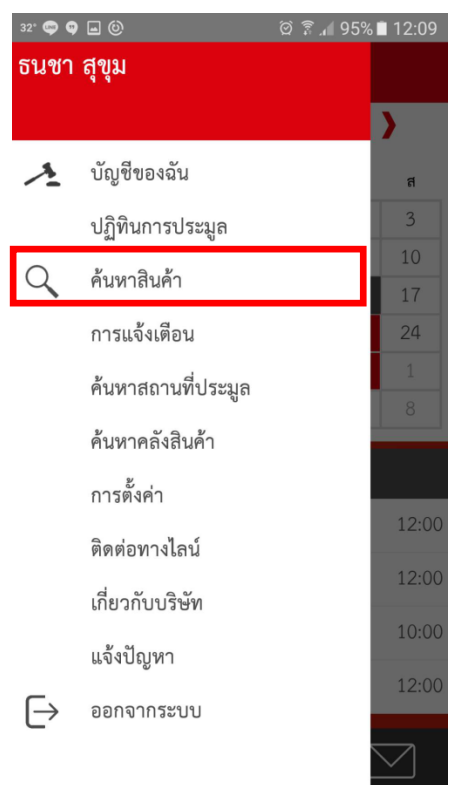

ภาพที่ 12 ค้นหาสินค้า

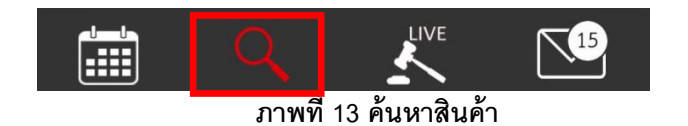

4.2 หน้าจอจะแสดงหัวข้อ เพื่อให้ระบุข้อมูลของรายละเอียดที่ต้องการดังภาพที่ 14

| ค้นหาสินค้<br>เลือกหมวดสินค้า | ้า |           |    |   |
|-------------------------------|----|-----------|----|---|
| เลือกหมวดสินค้า               |    |           |    |   |
|                               |    |           |    |   |
| เลือกหมวดสินค้า               |    |           |    | * |
| เลือกยี่ห้อ                   |    |           |    |   |
| เลือกยี่ห้อ                   |    |           |    | * |
| เลือกรุ่น                     |    |           |    |   |
| เลือกรุ่น                     |    |           |    | * |
| เลือกรุ่นย่อย                 |    |           |    |   |
| เลือกรุ่นย่อย                 |    |           |    |   |
| เลือกปี                       |    |           |    |   |
| เลือกปี                       |    |           |    |   |
| เลือกประเภทเกียร์             |    | เลือกซีซี |    |   |
| เลือกประเภทเกีย               | ŝ  | เลือกซีร์ | ชี |   |
|                               | 11 |           |    |   |
|                               |    | 1         |    |   |

## ภาพที่ 14 ค้นหาสินค้า

4.3 การค้นหาข้อมูลต่าง ๆ ผู้ใช้งานจำเป็นที่ต้องระบุรายระเอียดในช่องที่มีเครื่องหมายดอกจัน สีแดงก่อน จึงจะ สามารถค้นหาข้อมูลได้ ดังภาพที่ 15

| ●●●○○ dtac 🗢    | 10:53        | ۰ 50% 💷  | 4 |
|-----------------|--------------|----------|---|
| ≡ ค้นหาสิน      | เค้า         |          |   |
| เลือกหมวดสินค้า | 1            |          |   |
| เลือกหมวดสินค   | ้ำ           | *        |   |
| เลือกยี่ห้อ     |              |          |   |
| เลือกยี่ห้อ     |              | *        |   |
| เลือกรุ่น       |              |          |   |
| เลือกรุ่น       |              | *        |   |
| เลือกรุ่นย่อย   |              |          |   |
| เลือกรุ่นย่อย   |              |          |   |
| เลือกปี         |              |          |   |
| เลือกปี         |              |          |   |
| เลือกประเภทเกีย | ยร์ เลื      | อกซีซี   |   |
| เลือกประเภทเร   | าียร์ โ      | ลือกซีซี |   |
|                 | <u>ต้นหา</u> |          |   |
| C               | ζ 🛃          |          |   |

ภาพที่ 15 กรอกในช่องเครื่องหมายดอกจัน

4.4 เมื่อกรอกรายละเอียดที่ต้องการครบ และกดปุ่มค้นหา ระบบจะแสดงรายการสินค้าดังภาพที่ 16

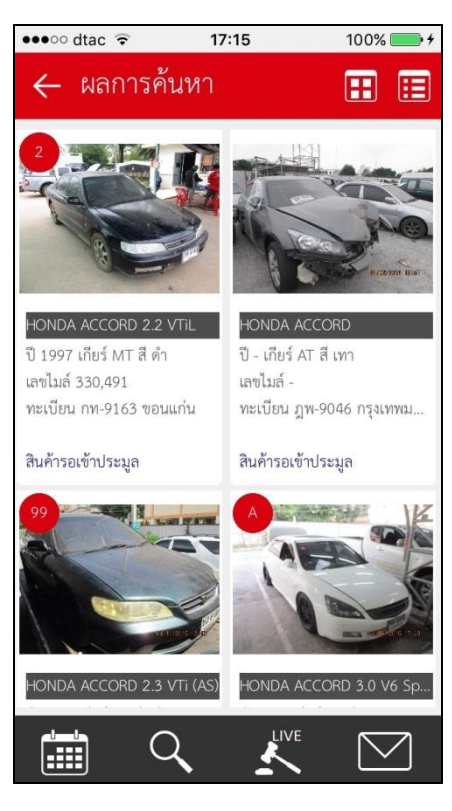

ภาพที่ 16 รายการจากการค้นหา

4.5 ข้อมูลการค้นรถนั้น สามารถเลือกให้แสดงผลได้สองรูปแบบ ทั้งแบบตาราง และแบบรายการ (List)ดังภาพ ที่ 17

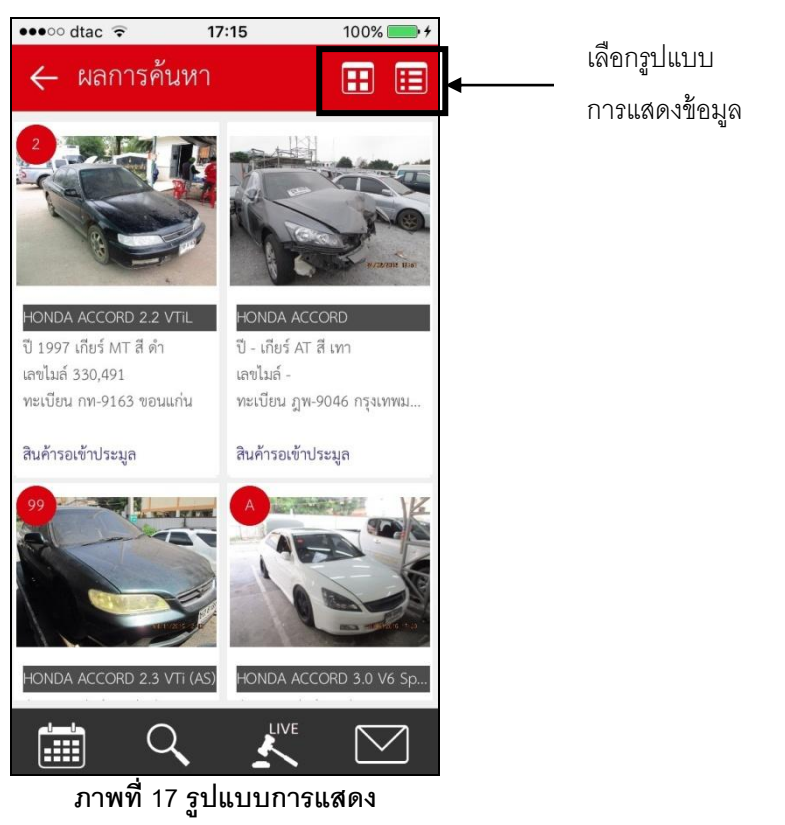

4.6 กรณีผู้ซื้อสามารถเพิ่มสินค้าลงในรายการโปรดได้ โดยกดปุ่ม รายการที่เลือกจะถูกเพิ่มไปใน รายการโปรด และสัญลักษณ์รูปดาวจะเปลี่ยนเป็นสีเหลือง ดังภาพที่ 18

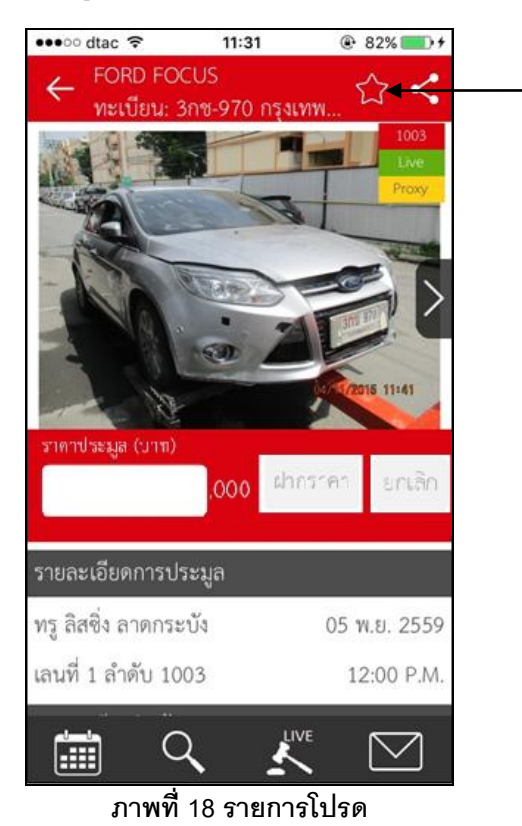

เลือกรายการโปรด จะเปลี่ยนเป็นสีเหลือง

4.7 กรณีผู้ใช้งานได้รับสิทธิ์ให้สามารถฝากราคาประมูลได้ จะสามารถระบุราคาฝากประมูลได้ ดังภาพที่ 19

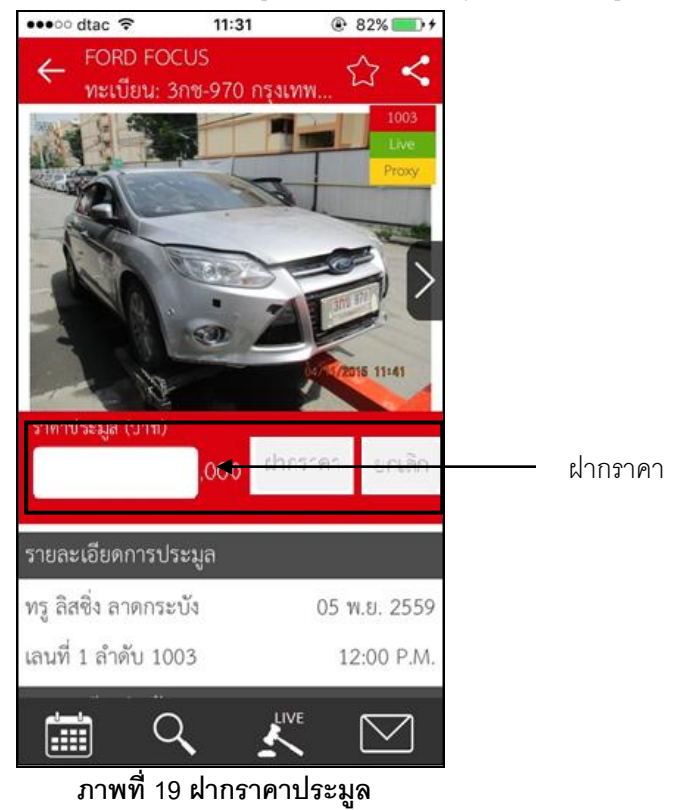

## 5. ประมูลสินค้า

5.1 รายการเมนู Live สามารถเข้าใช้งานได้ทั้งผู้ที่ได้รับสิทธิ์การประมูลออนไลน์ หรือผู้ใช้งานต้องถ สมัครเข้ามาเพื่อรับชมการประมูลออนไลน์ได้ ดังภาพที่ 20

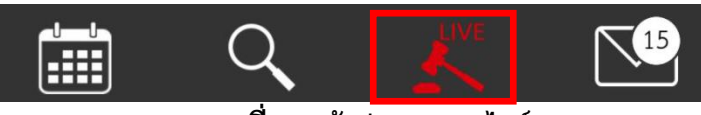

## ภาพที่ 20 เข้าประมูลออนไลน์

- 5.2 ผู้ใช้งานต้อง Login เพื่อเข้าร่วมการประมูล โดยกรอกชื่อผู้ใช้งาน รหัสผ่าน และกดปุ่มเข้าสู่ระบบดังภาพที่
  - 21

| ••••• dtac 🗢               | 15:05                | @ 91% <b>##</b> } |                    |
|----------------------------|----------------------|-------------------|--------------------|
| ≡                          |                      |                   |                    |
|                            |                      |                   |                    |
|                            | 5                    |                   |                    |
|                            | Ad                   |                   |                    |
|                            |                      |                   |                    |
| H                          |                      |                   |                    |
| <b>ขอยไข</b><br>ชื่อผู้ใช้ |                      | •                 | <br>สื่อ ผู้ใช้งาบ |
| 6                          |                      |                   |                    |
| - Million II.              |                      | -                 |                    |
| รหัสผ่าน                   |                      | •                 | <br>รหัสผ่าน       |
|                            | ามักสระจากา          |                   | y<br>ع             |
|                            | en el ten a a        |                   | เขาสูระบบ          |
| ยังไม่เป็นเ                | สมาชิก? <u>สมัคร</u> | <u>สมาชิก</u>     |                    |
|                            | ลืมรหัสผ่าน          |                   |                    |

ภาพที่ 20 เข้าประมูลออนไลน์

5.3 เมื่อกดปุ่มเข้าสู่ระบบแล้ว ผู้ใช้งานที่มีสิทธิ์ประมูลออนไลน์ หรือผู้ที่เข้าร่วมชมการประมูล ระบบจะแสดง หน้าจอเพื่อเลือกทำรายต่อดังภาพที่ 21

| ••००० dtac 🗢 | 12:31                      | @ 63% 🔳         |
|--------------|----------------------------|-----------------|
| 😑 สุขใจพา    | ณิชย์ สาขา :               | 1               |
|              | LIVE                       | BID             |
| 4            | <b>२</b> <sup>ข้อมูล</sup> | ส่วนตัว         |
| รายการโปรด   | ฝากราคาประมูล              | การประมูลของฉัน |
|              |                            | Ŧ               |
| 0            | 0                          | 7               |
| รายการ       | รายการ                     | รายการ          |
|              |                            |                 |
|              |                            |                 |
| ภาพที่       | 21 ประมูลอ <sup>.</sup>    | อนไลน์          |

5.4 ผู้ใช้งานสามารถเลือกเมนู Live Bid จากข้างบนจอ หรือเมนู Live จากด้านล่างของจอได้ ดังภาพที่ 22

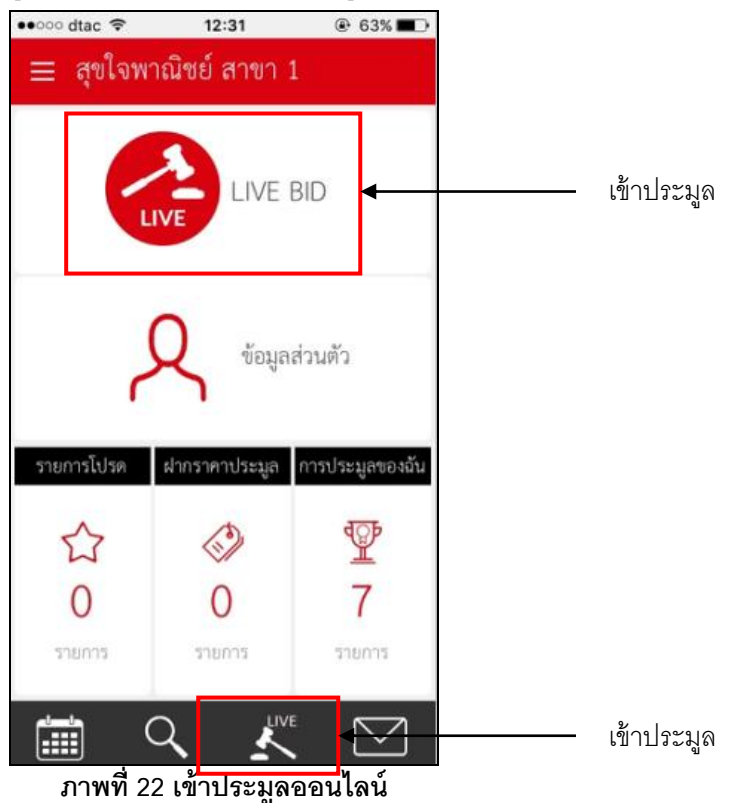

5.5 หลังจากรายการเมนูเข้าประมูล ระบบจะแสดงหน้าจอเลือกเลนการประมูลดังภาพที่ 23

|           | 14:28      | ⊕ 55% ■>  |
|-----------|------------|-----------|
| เลือ      | กเลนประมูล |           |
| _         |            |           |
|           |            |           |
|           |            |           |
|           |            |           |
|           |            |           |
|           |            |           |
|           |            |           |
|           |            |           |
|           |            |           |
|           | K          | $\square$ |
| ภาพที่ 23 | เลือกเลนเ  | ไระมูล    |

5.6 ผู้ใช้งานเลือกเมนูเลนการประมูลที่ต้องการ และให้กดปุ่มเข้าชม/เข้าร่วมประมูลดังภาพที่ 24

| 🕂 เลือกเลนประมูล                     |
|--------------------------------------|
| การประมูลประจำวันที่ 04 กรกฎาคม 2560 |
| กรุณาเลือกเลนประมูล                  |
| กรุณาเลือกเลนประมูล                  |
|                                      |
|                                      |
|                                      |
|                                      |
|                                      |
|                                      |
|                                      |
| เข้าชม/เข้าร่วมประมูล                |
| หากท่านสนใจสมัครสมาชิก               |
| เพื่อเข้าร่วมการประมูล               |
|                                      |
|                                      |
| ภาพที่ 24 เข้าชม/เข้าประมูล          |

5.7 เมื่อผู้ใช้งานเลือกเข้าเลนการประมูลนั้น จะเห็นรายละเอียดสถานที่ประมูล รายละเอียดรถละภาพรถที่เข้า ประมูลอยู่ดังภาพที่ 25

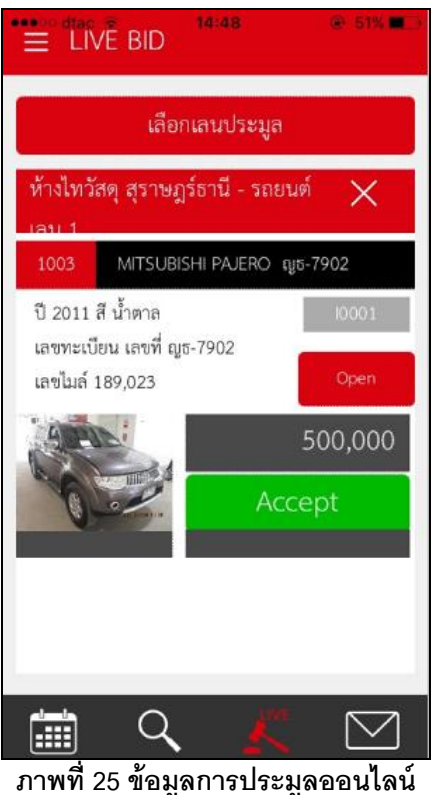

5.8 ผู้ใช้งานที่ได้รับสิทธิ์การประมูลออนไลน์ สามารถกดรับราคา หรือประมูลแข่งขันได้โดยกดที่ปุ่ม Accept ซึ่ง ระหว่างที่มีการประมูลนั้นปุ่ม Accept จะเปลี่ยนเป็น + 2,000 และหากผู้ใช้งานยังไม่ได้รับสิทธิ์การประมูล ออนไลน์ปุ่ม Accept จะไม่สามารถใช้งานได้ ดังภาพที่ 26

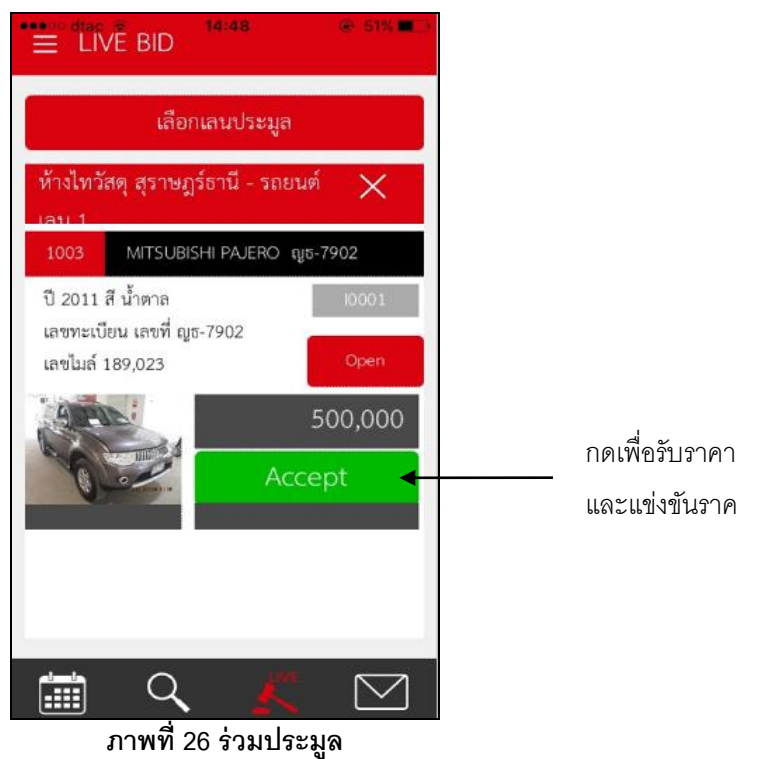

5.9 ผู้ใช้งานหากต้องการดูรายละเอียดการประมูล สามารถกดป่ม Open เพื่อเข้าไปดูรายละเอียดการประมูล ได้ ดังภาพที่ 27

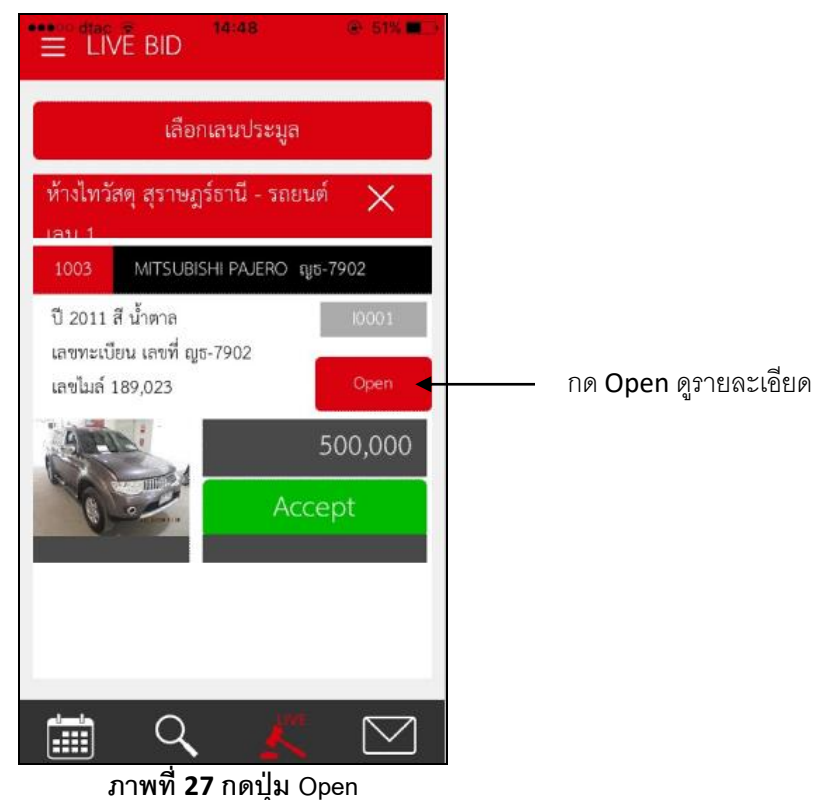

5.10 เมื่อเลือกกดปุ่ม Open แล้วระบบจะแสดงข้อมูลรูปภาพรถ ราคารถที่เข้าประมูล และรายละเอียดการสู้ ราคาดังภาพที่ 28

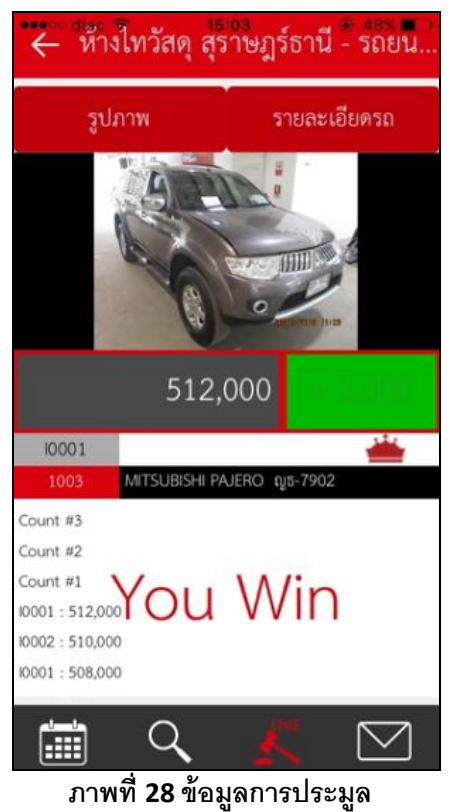

5.11 ผู้ใช้งานที่ร่วมประมูล เมื่อเป็นผู้นำการประมูล หรือเป็นผู้ชนะในการประมูลระบบแจ้งให้ทราบด้วย
สัญลักษณ์มงกุฏ และข้อมความดังภาพที่ 29

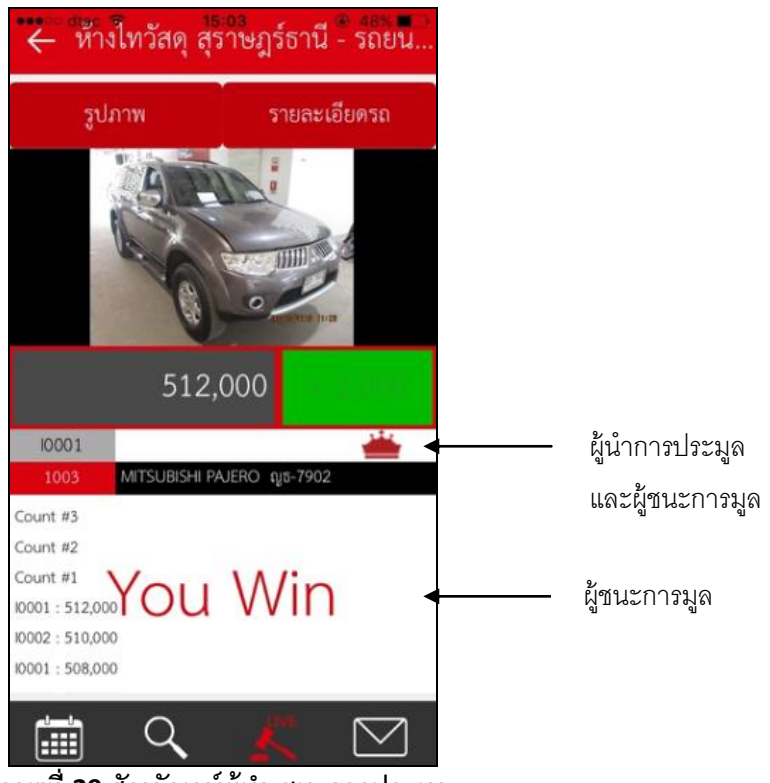

ภาพที่ 29 สัญลักษณ์ผู้นำ ชนะการประมูล

### 6. การแจ้งเตือน

- 6.1 ผู้ใช้งานสามารถดูรายละเอียดการแจ้งเตือน โดยการแจ้งเตือนนี้เป็นข้อมูลจากทางบริษัท ฯ เลือกเมนู ได้ สองรูปแบบ
  - 6.1.1 เลือกจากรายการด้านซ้าย ดังภาพที่ 30
  - 6.1.2 เลือกจากรายการด้านล่างของจอ ดังภาพที่ 31

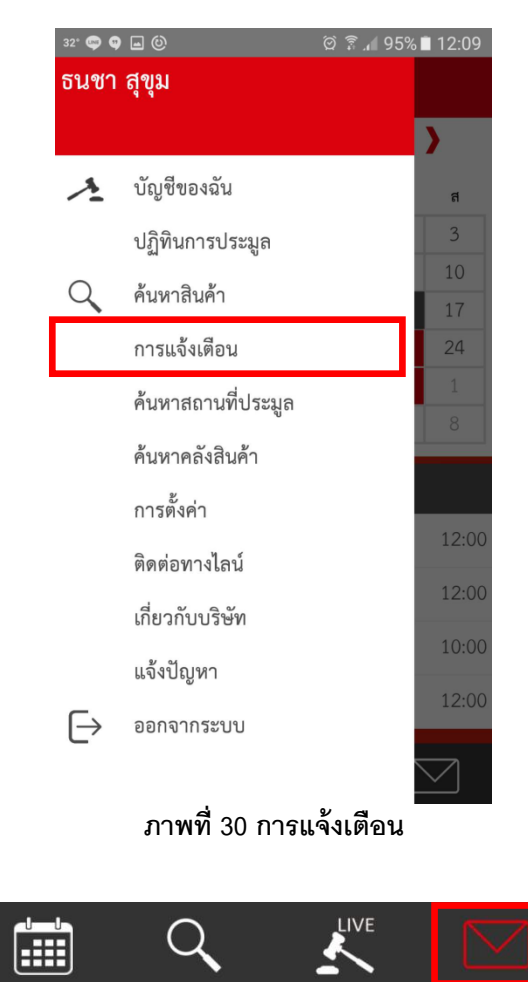

ภาพที่ 31 การแจ้งเตือน

ระบบการแจ้งเตือนนี้ เป็นการแจ้งเตือนข่าวสารจากทางบริษัท ฯ ผู้ใช้งานสามารถเข้าไปดูรายละเอียดต่างๆ ได้ ตามรายการที่เลือก หรือผู้ใช้งานไม่ได้อยู่ในโปรแกรม ข้อความแจ้งเตือนจะแสดงข้อความเตือนที่หน้าจอมือถือ 6.2 เมื่อผู้ใช้งานเรียกดูข้อความการแจ้งเตือนจากทางบริษัท ฯ ผู้ใช้งานจะพบข้อความการแจ้งต่าง ๆ ดังภาพที่
32

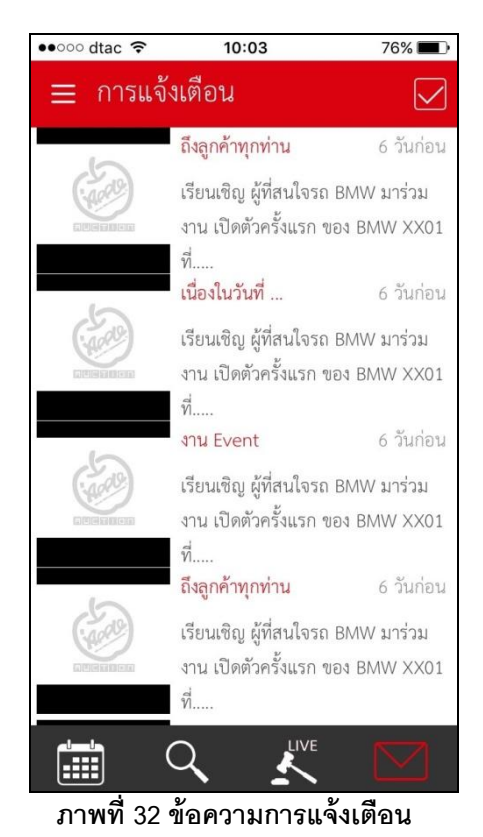

6.3 ผู้ใช้งานสามารถเปิดอ่านข้อความการแจ้งเตือนที่ได้รับจากทางบริษัทได้ ดังภาพที่ 33

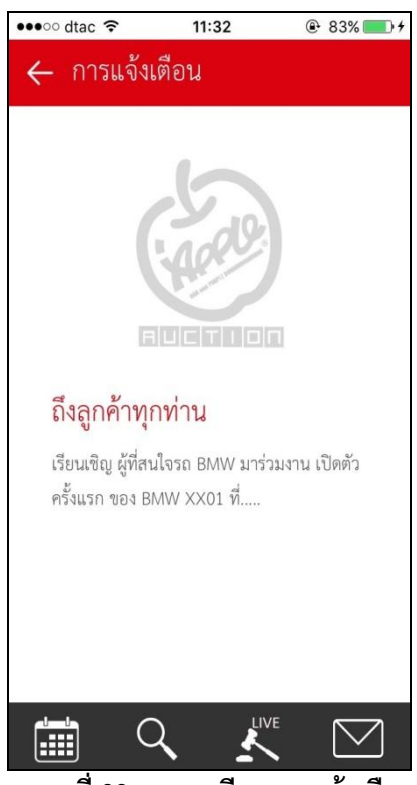

ภาพที่ 33 รายละเอียดการแจ้งเตือน

6.4 หากผู้ใช้งานไม่ได้เปิดโปรแกรมประมูลออนไลน์อยู่ ผู้ใช้งานสามารถห็นข้อความการแจ้งเตือนภาพทางหน้าจอได้เช่นกัน ดังภาพที่ 34

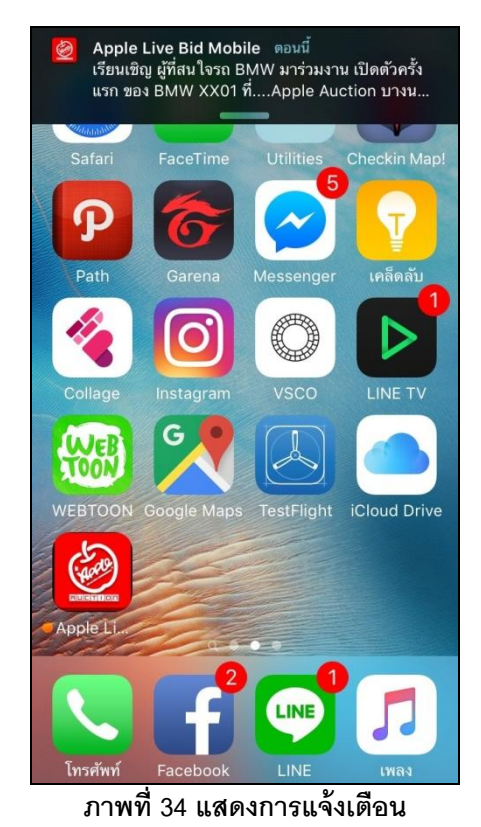

## 7. ค้นหาสถานที่ประมูล

7.1 ผู้ใช้งานสามารถเลือกรายการค้นหาสถานที่ประมูลได้จากทางรายการเมนูทางซ้ายมือได้ดัง ภาพที่ 35

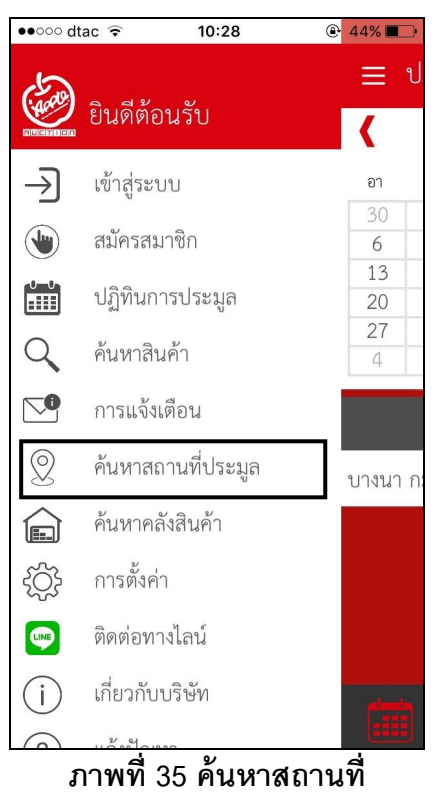

7.2 เมื่อผู้ใช้งานเลือกค้นหาสถานที่ โปรแกรมจะแสดงสถานที่ประมูลของทางบริษัท ฯ ให้เลือกดัง ภาพที่ 36

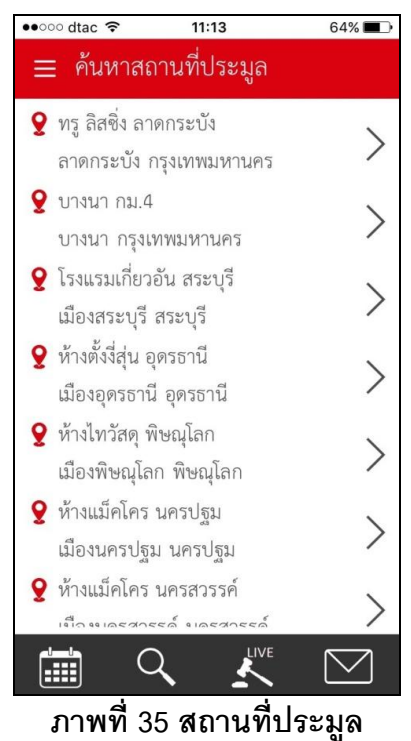

7.3 เมื่อผู้ใช้เลือกสถานที่ประมูลที่ต้องการแล้ว ระบบแผนที่สถานที่ประมูลนั้นจะเป็นการแสดงผล ผ่าน google map ดังภาพที่ 36

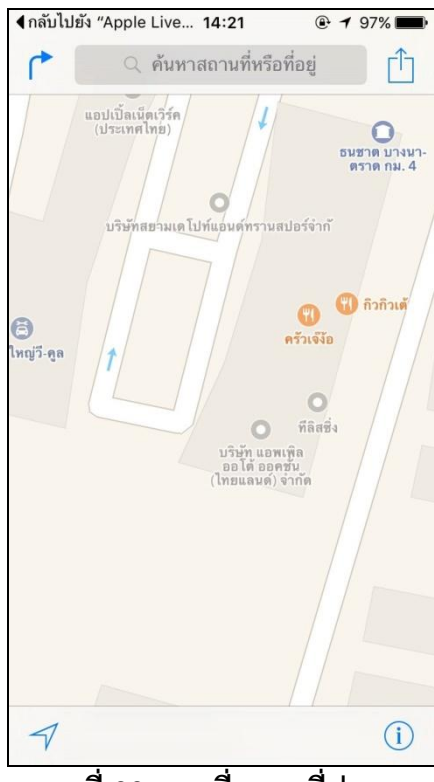

ภาพที่ 36 แผนที่สถานที่ประมูล

### 8. ค้นหาคลังสินค้า

8.1 ผู้ใช้งานสามารรถค้นหาคลังสินค้าของบริษัท ฯ ได้จากเมนูรายการทางซ้ายมือ ดังภาพที่ 37

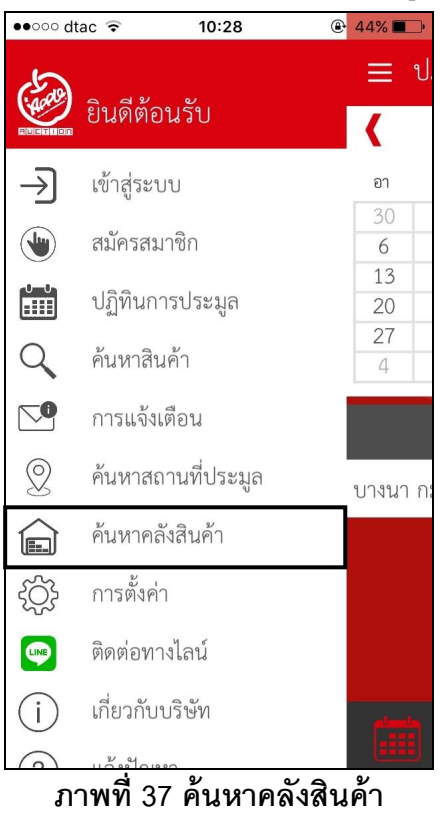

8.2 เมื่อผู้ใช้งานเลือกค้นหาสถานที่ โปรแกรมจะแสดงสถานที่คลังสินค้าของทางบริษัท ฯ ให้เลือก ดังภาพที่ 38

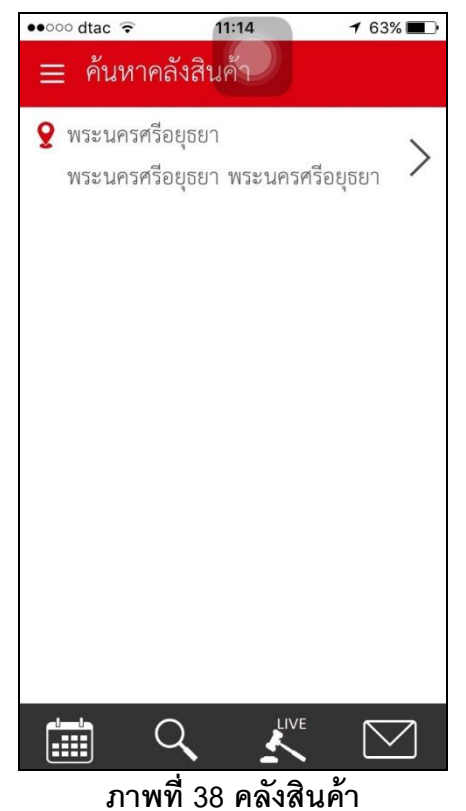

8.3 เมื่อผู้ใช้เลือกสถานที่ประมูลที่ต้องการแล้ว ระบบแผนที่สถานที่ประมูลนั้นจะเป็นการแสดงผล ผ่าน google map ดังภาพที่ 36

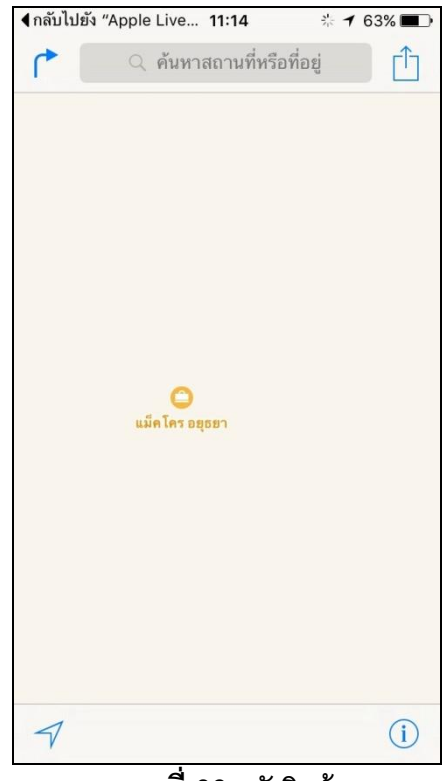

ภาพที่ 36 คลังสินค้า

# 9. **การตั้งค่า**

9.1 ผู้ใช้งานสามารถกำหนดค่าเริ่มต้นของโปรแกรม หรือกำหนดภาษาที่ใช้งาน เวลาและการแจ้งเตือนได้จากเมนูรายการ การตั้งค่าดังภาพที่ 37

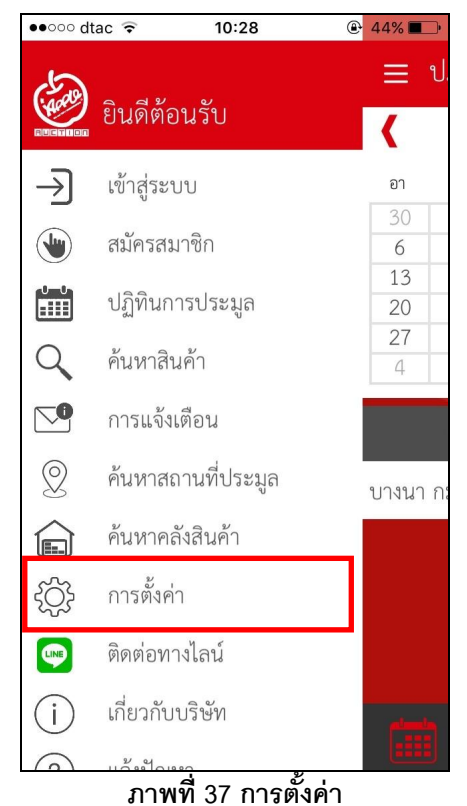

9.2 เมื่อผู้ใช้งานเลือกรายการการตั้งค่า โปรแกรมจะแสดงค่าเริ่มต้น ซึ่งผู้ใช้งานสามารถปรับตั้งค่าได้เอง ดังภาพที่ 38

| ●●●○○ dtac ᅙ    | 10:50        |                 |
|-----------------|--------------|-----------------|
| 🗮 การตั้งค่     | n            |                 |
| ภาษาที่ใช้งาน   | ſ            | Thailand        |
| รูปแบบการแ      | สดงผลตั้งต้น |                 |
| ยืนยันการปร     | ะมูล         |                 |
| เปิดการแจ้งเ    | ที่อน        |                 |
| รูปแบบปี        |              | พ.ศ.            |
| รูปแบบเวลา      |              | 12 ชั่วโมง      |
|                 |              |                 |
|                 |              |                 |
| เวอร์ชัน 26.1.0 |              |                 |
|                 | 2 🛓          |                 |
| ภาพ             | เพื่ 38 การ  | <u>ตั้งค่</u> า |

### 10. ติดต่อทางไลน์

10.1 ผู้ใช้งานสามารรถติดต่อกับทางบริษัท ฯ โดยทาง app line ได้จากทางเมนูรายการทางซ้ายมือ ดัง ภาพที่ 39

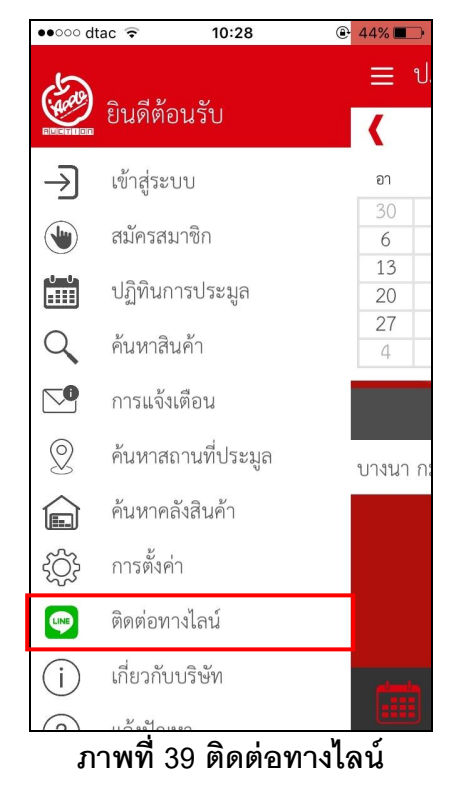

10.2 เมื่อผู้ใช้งานเลือกติอต่อทางไลน์ โปรแกรมจะแสดง QR Code ของบริษัท ฯ เพื่อให้ผู้ใช้งาน สามารถสแกน QR Code ดังภาพที่ 40

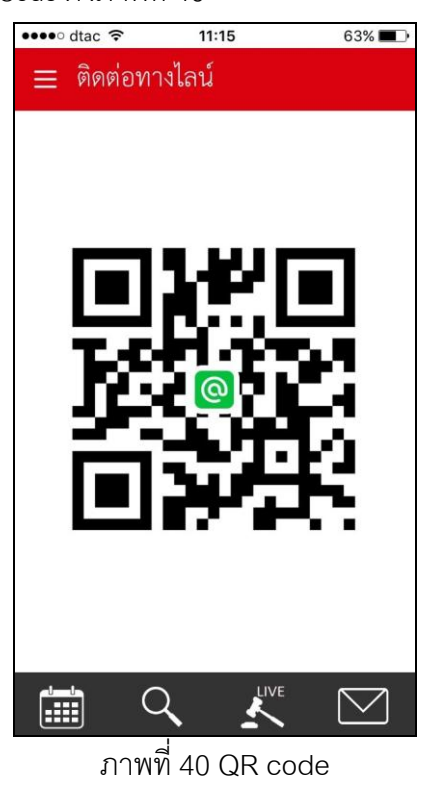

- 10.3 เมื่อผู้ใช้งานได้สแกน QR code แล้วโปรแกรมจะถามให้ผู้ใช้ต้องการเปิด Line หรือไม่
- 10.4 หากผู้ใช้งานยังไม่ได้ติดตั้ง Line ในเครื่อง โปรแกรมจะถามท่านต้องการติดตั้งหรือไม่

## 11. เกี่ยวกับบริษัท

11.1 ผู้ใช้งานสามารรถเรียกดูข้อมูลเกี่ยวกับบริษัท ฯ ได้จากเมนูรายการทางซ้ายมือ ดังภาพ
ที่ 41

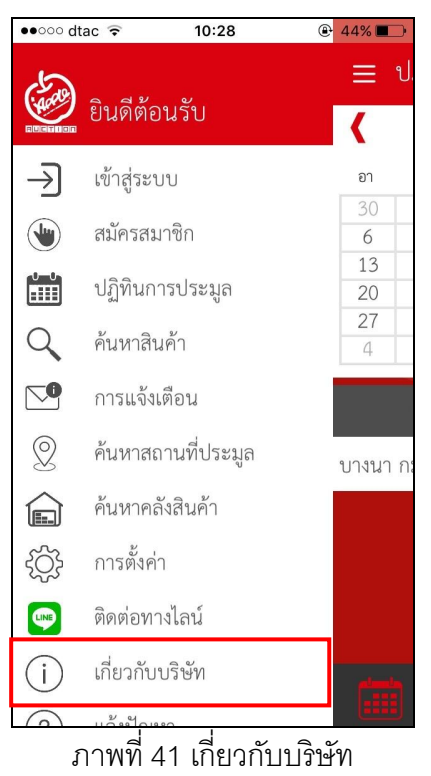

11.2 เมื่อผู้ใช้งานเลือกเมนูรายการ เกี่ยวกับบริษัท ฯ แล้วนั้น โปรแกรมจะแสดงรายการ
ที่สำคัญเกี่ยวกับบริษัท ฯ ดังภาพที่ 42

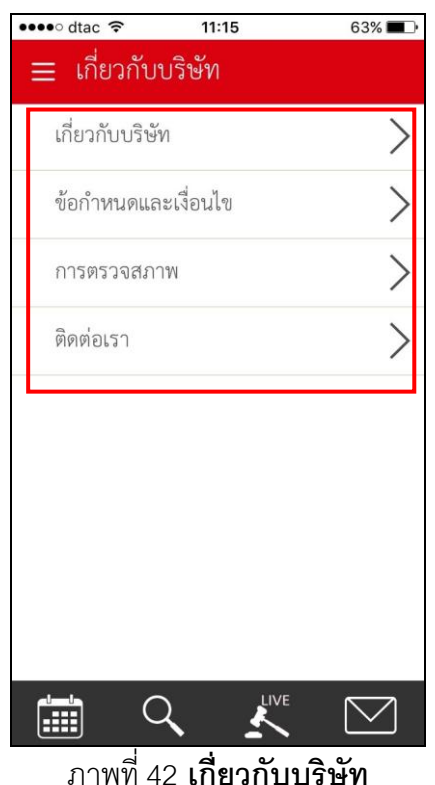

11.3 เมื่อผู้ใช้งานเลือกรายการที่ต้องการแล้ว โปรแกรมจะแสดงรายละเอียดที่ต้องการ ดังภาพที่ 43

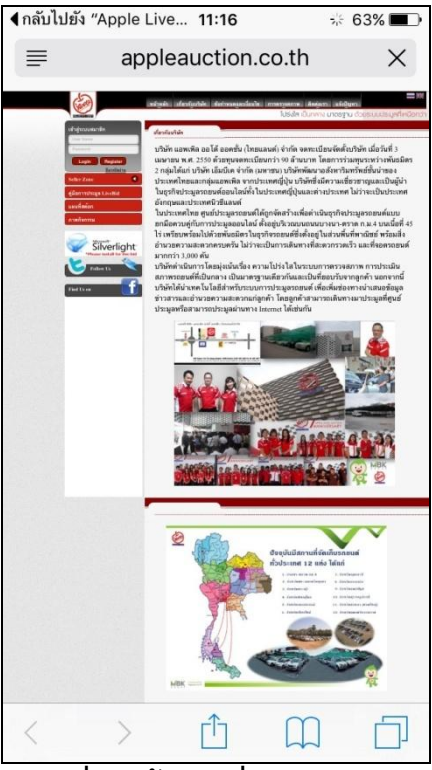

ภาพที่ 43 ข้อมูลเกี่ยวกับบริษัทฯ

### 12. แจ้งปัญหา

- •••oo dtac 穼 11:16 63% 🔳 ) ่ ≣ เก็ ยินดีต้อนรับ เกี่ยา 00 10100000 1 สมัครสมาชิก ข้อกํ ปฏิทินการประมูล การต Q ค้นหาสินค้า ติดต่ 0 การแจ้งเตือน 2 ค้นหาสถานที่ประมูล ค้นหาคลังสินค้า ැටු การตั้งค่า LINE ติดต่อทางไลน์ (i)เกี่ยวกับบริษัท แจ้งปัญหา ? ภาพที่ 44 แจ้งปัญหา
- 12.1 เมื่อผู้ใช้งานต้องการรายงานปัญหา สามารถเลือกเมนูรายการแจ้งปัญหาจากทางซ้ายมือ ดังภาพที่ 44

12.2 เมื่อผู้ใช้งานเลือกรายการแจ้งปัญหาแล้ว ระบบจะแสดงหน้าจอให้กรอกข้อมูล เพื่อส่งปัญหามา ยังบริษัท ฯ ซึ่งต้องกรอกทุกช่องที่มีเครื่องหมายดอกจันทร์สีแดง ดังภาพที่ 45

| ประเภทเรื่องร้องเรียน<br>ประเภทเรื่องร้องเรียน | * |
|------------------------------------------------|---|
| ชื่อ-สกล                                       |   |
| ชื่อ-สกุล                                      | * |
| อีเมล                                          |   |
| อีเมล                                          | * |
| เบอร์โทรศัพท์                                  |   |
| เบอร์โทรศัพท์                                  | * |
| เรื่อง                                         |   |
| เรื่อง                                         | * |
| รายละเอียด                                     |   |
| รายละเอียด                                     |   |

ภาพที่ 45 กรอกข้อมูลปัญหา